#### リモートアクセス装置(SSL-VPN)接続手順(Windows)

### 1. クライアントソフトの入手

1) 以下の URL からダウンロードページを開き、Windows 用の FortiClient ソフトをダウンロードします。 https://forticlient.com/downloads

32 ビット版と 64 ビット版があるので、使用のパソコンに合わせてダウンロードしてください。 パソコンのビットの確認方法は、以下のリンクを参考にしてください。

自分の P Cが 32 ビットか 64 ビットかを確認する

| FortiClient 6.2                                        |                                   |
|--------------------------------------------------------|-----------------------------------|
| Fabric Agent with Endp                                 | oint Protection and Cloud Sandbox |
| Fabric Integration                                     | Remote Access                     |
| Endpoint Fabric Telemetry                              | IPSec VPN                         |
| Automated Endpoint Quarantine                          | SSL VPN                           |
| Compliance Enforcement with Dynamic Access Control     | Management & Updates              |
| Advanced Endpoint Protection                           | Central Management                |
| AntiMalware Protection                                 | Central Logging & Reporting       |
| Cloud-based Threat Outbreak Detection                  | FortiGuard Updates                |
| Vulnerability Detection & Patching                     |                                   |
| Sandbox Detection (Behaviour based zero-day detection) | Other Features                    |
| Web Filtering (URL category based)                     | USB Device Control                |
| Anti-Exploit                                           | Software Inventory                |
| Application Firewall                                   | Technical Specification           |
| FortiClient VPN                                        |                                   |
| Remote Access                                          |                                   |
| IPSec VPN                                              |                                   |
| SSL VPN                                                |                                   |
| S Technical Support                                    |                                   |
|                                                        |                                   |

# 2. クライアントソフトのインストール

ダウンロードしたファイルをダブルクリックし、インストールします。
 「はい、同意します」にチェックを入れ、「次へ」をクリックします。

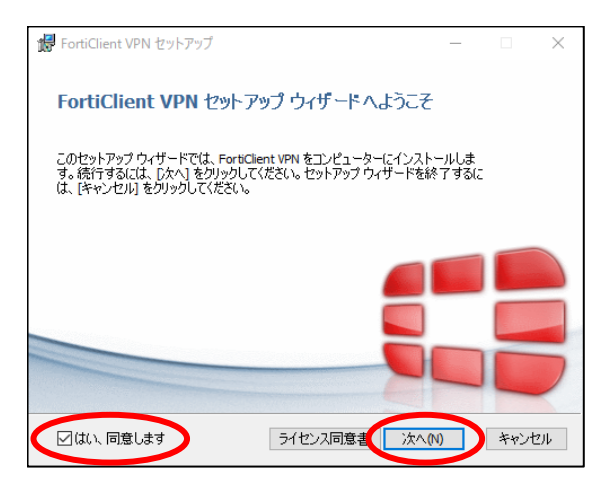

2) 「次へ」、「インストール」の順にクリックします。

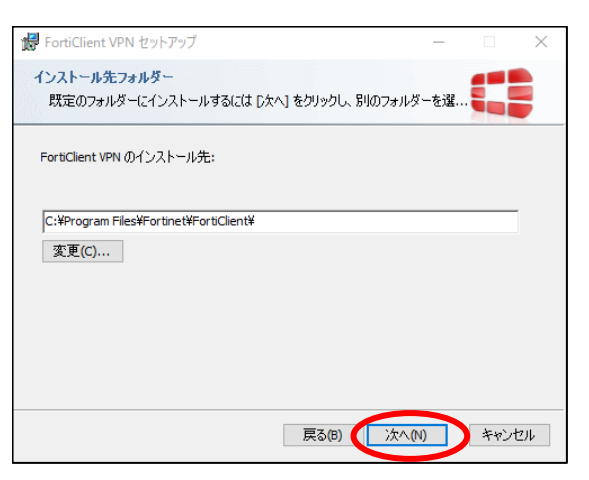

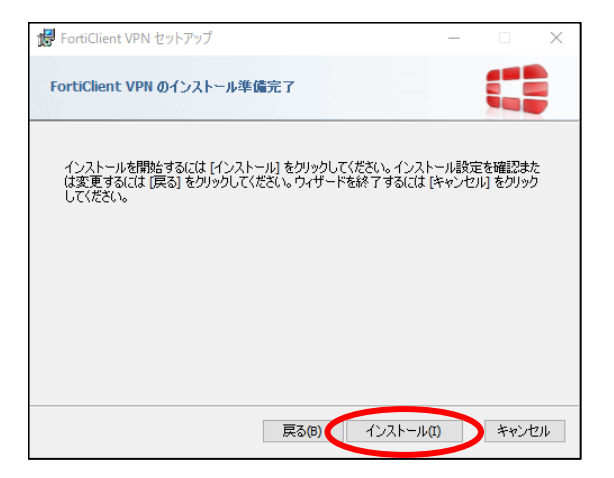

3) 「完了」をクリックし、インストールを完了します。

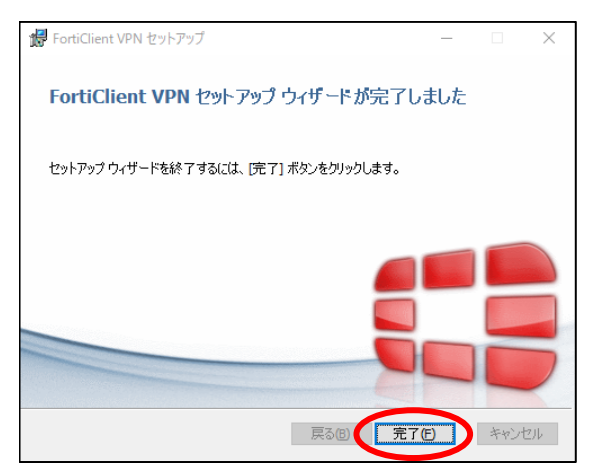

## 3. 初期設定

1) デスクトップに作成されたアイコンをダブルクリックして、ソフトウェアを起動します。

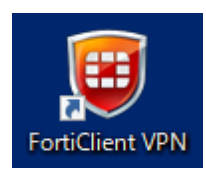

2) 「I acknowledge ...」にチェックを入れ、「I accept」をクリックします。

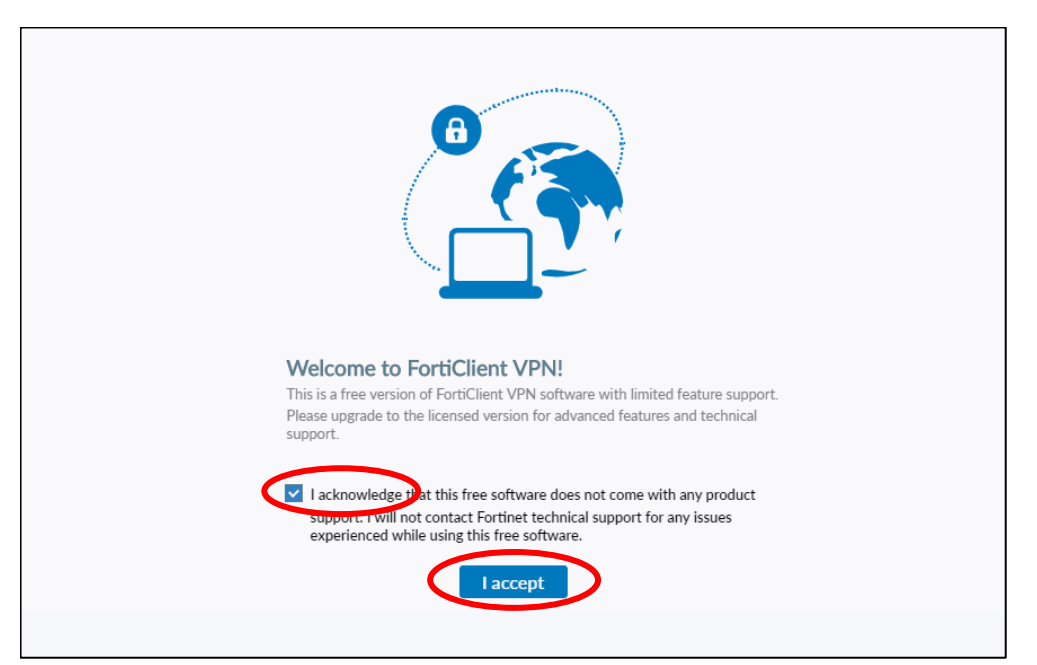

3) 「VPN 設定」をクリックします。

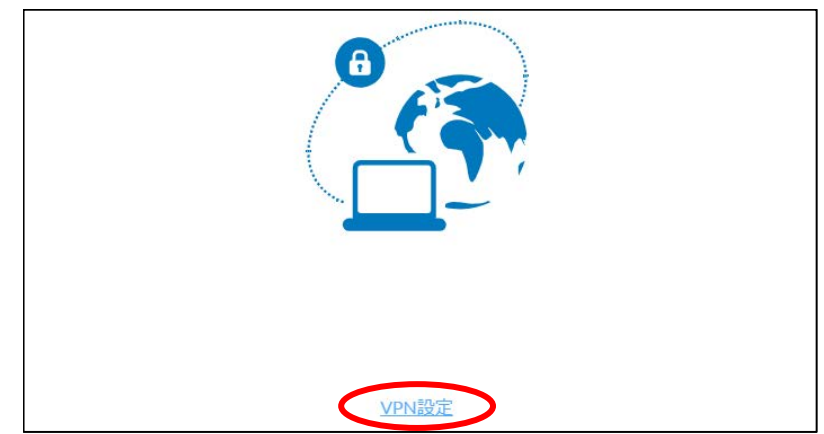

4) 下表に従って入力後、「保存」をクリックします。

| 項目      | 入力値                |
|---------|--------------------|
| VPN     | SSL-VPN            |
| 接続名     | 自由入力(接続先が分かる名称が良い) |
|         | 例)「兵庫医療大学」         |
| 説明      | 自由入力(空欄でも良い)       |
| リモート GW | sslvpn.huhs.ac.jp  |
| 認証      | 「ユーザ名を保存」をチェック     |
| ユーザ名    | 自身の教職員番号           |

| 新規VPN接続   |                                 |            |   |
|-----------|---------------------------------|------------|---|
| VPN       | SSL-VPN                         | IPsec VPN  | ] |
| 接続名       | 兵庫医療大学                          |            |   |
| 説明        |                                 |            |   |
| リモートGW    | sslvpn.huhs.ac.jp               |            | × |
|           | ◆リモートゲートウェイを追                   | <b>Ъ</b> П |   |
|           | - ポートの編集 443                    |            |   |
| クライアント証明書 | なし                              | •          |   |
| 認証        | 🔘 ユーザ名入力 🚺 ユー                   | -ザ名を保存     |   |
| ユーザ名      | h                               |            |   |
|           | <ul> <li>無効なサーバ証明書の警</li> </ul> | 告を非表示      |   |
|           | キャンセル                           | 保存         |   |

5) 設定完了後、「x」をクリックして画面を閉じます。

| FortiClient The Security Fabric Agent                                                    | - 🗆 X     |
|------------------------------------------------------------------------------------------|-----------|
| File Help                                                                                |           |
| FortiClient VPN                                                                          | # ¢ 0 6 A |
| Upgrade to the full version to access additional features and receive technical support. |           |
| PN名称       兵車医療大学       ●         ユーザ名       h                                           |           |

# 4. VPN 接続

4ページまでの「初期設定」完了後に、学内 NW へ接続する手順を示します。

1) デスクトップのアイコンをダブルクリックして、ソフトウェアを起動します。

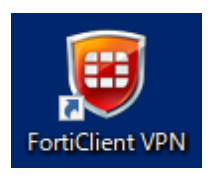

2) 各自の「パスワード」を入力し、「接続」をクリックします。

| VPN名称 | 兵庫医療大学 | • = |
|-------|--------|-----|
| ユーザ名  | h      |     |
| パスワード | •••••• |     |
|       | 接続     |     |

3) 「VPN 接続済み」と表示されていることを確認し、「x」をクリックして画面を閉じます。

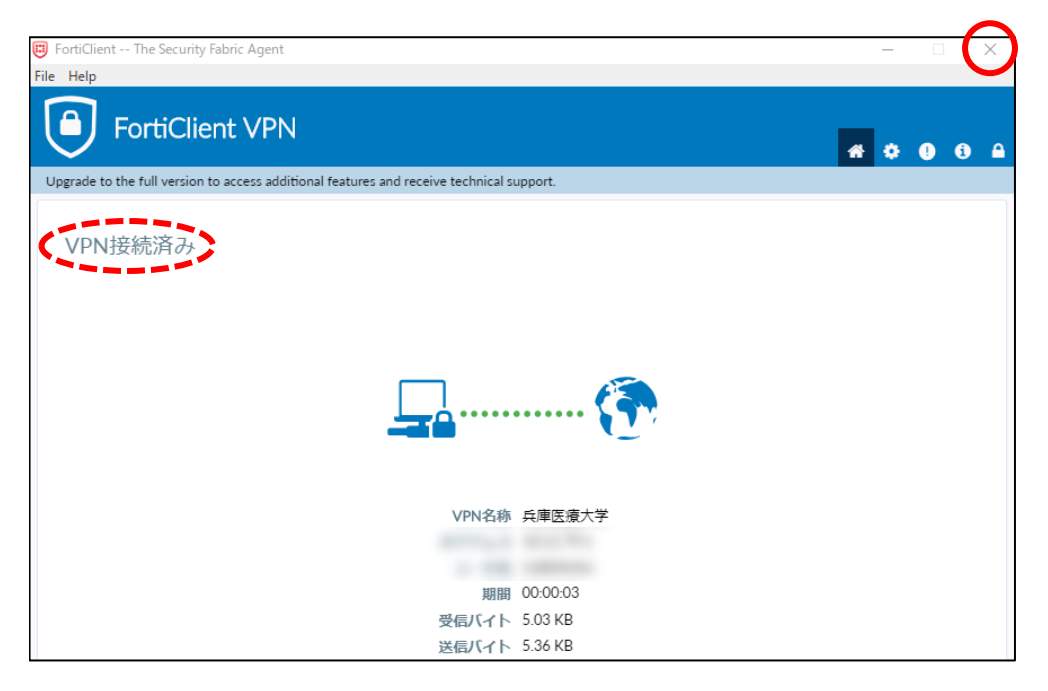

※ 接続完了時に、下記メッセージが表示された場合は「いいえ」をクリックします。

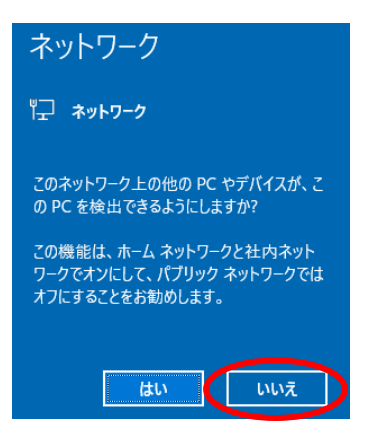

4) 接続中、FortiClient ソフトウェアはタスクバーやタスクトレイに常駐し、緑色の盾マークに黄色の鍵マークが付きます。

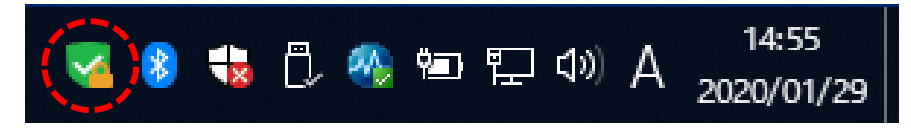

### 5. VPN 切断

1) タスクバーやタスクトレイ上の緑色の盾マーク(鍵マーク付き)を右クリックし、「"兵庫医療大学"を切断」をクリックします。

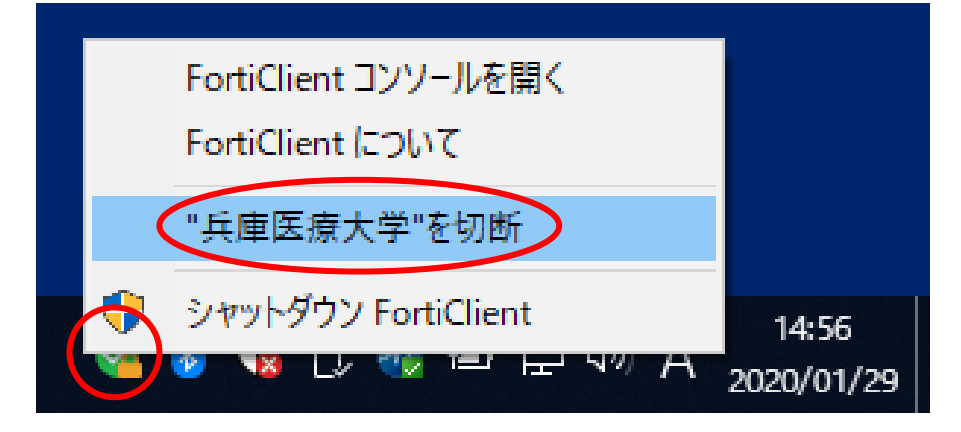

2) 切断完了後、盾マークから鍵マークが消えます。

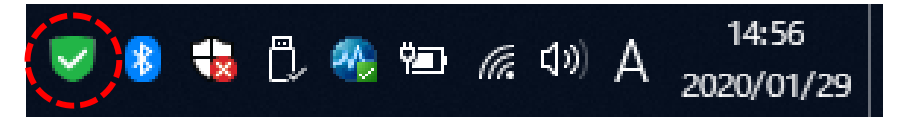

以上。